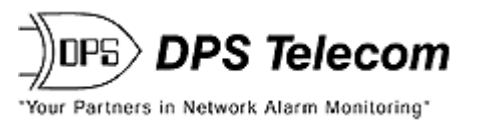

# **Critical Alarm Enunciator**

**USER MANUAL** 

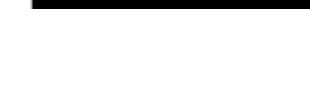

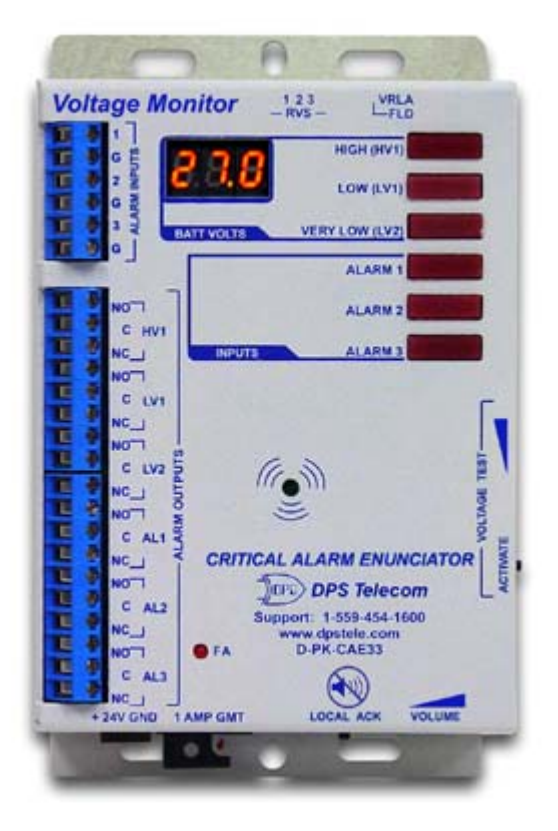

**Critical Alarm Enunciator 33** 

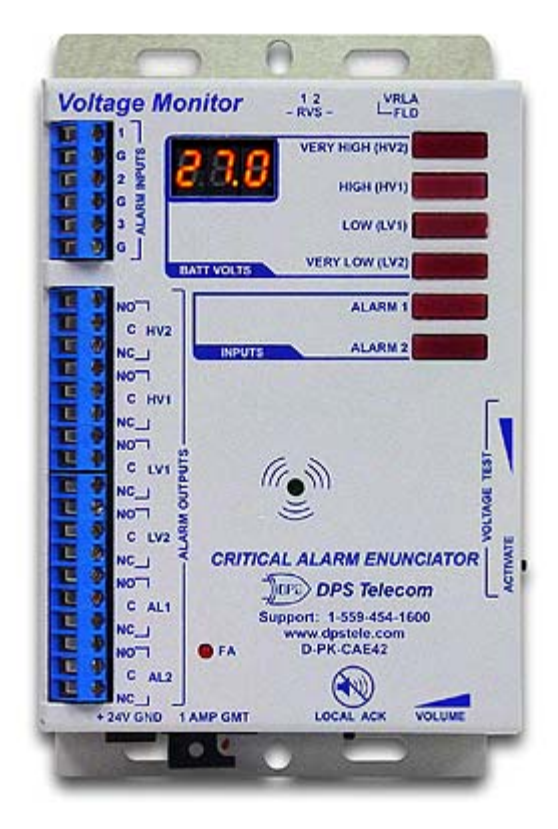

**Critical Alarm Enunciator 42** 

Visit our website at www.dpstelecom.com for the latest PDF manual and FAQs.

December 9, 2004

D-OC-UM04C.09100

Firmware Version 1.0F

#### **Revision History**

December 9, 2004

Critical Alarm Enunciator Manual D-OC-UM04C.09100 released.

This document contains proprietary information which is protected by copyright. All rights are reserved. No part of this document may be photocopied without prior written consent of DPS Telecom.

All software and manuals are copyrighted by DPS Telecom. Said software and manuals may not be reproduced, copied, transmitted or used to make a derivative work, by either mechanical, electronic or any other means in whole or in part, without prior written consent from DPS Telecom, except as required by United States copyright laws.

#### © 2004 DPS Telecom

#### Notice

The material in this manual is for information purposes and is subject to change without notice. DPS Telecom shall not be liable for errors contained herein or consequential damages in connection with the furnishing, performance, or use of this manual.

# **Contents**

|   |                            | Visit our website at www.dpstelecom.com for the latest PDF manual and FAQs |    |  |  |  |  |
|---|----------------------------|----------------------------------------------------------------------------|----|--|--|--|--|
| 1 | Introduction               |                                                                            |    |  |  |  |  |
| 2 | Shi                        | ipping List                                                                | 2  |  |  |  |  |
| 3 | Spe                        | pecifications                                                              | 3  |  |  |  |  |
| 4 | Fea                        | atures of the CAE                                                          | 4  |  |  |  |  |
|   | 4.1                        | 1 Features of the CAE 33                                                   | 4  |  |  |  |  |
|   | 4.2 Features of the CAE 42 |                                                                            |    |  |  |  |  |
| 5 | Inst                       | stallation                                                                 | 6  |  |  |  |  |
|   | 5.1                        | 1 Tools Needed                                                             | 6  |  |  |  |  |
|   | 5.2                        | 2 Mounting                                                                 | 6  |  |  |  |  |
|   | 5.3                        | 3 Power Connection                                                         | 6  |  |  |  |  |
|   | 5.4                        | Alarm Connections                                                          | 7  |  |  |  |  |
|   |                            | 5.4.1 Alarm Inputs                                                         | 7  |  |  |  |  |
|   |                            | 5.4.2 CAE 33 - Alarm Output                                                | 8  |  |  |  |  |
|   |                            | 5.4.3 CAE 42 - Alarm Output                                                | 9  |  |  |  |  |
| 6 | Оре                        | peration                                                                   | 10 |  |  |  |  |
|   | 6.1                        | 1 Discrete Alarms                                                          | 10 |  |  |  |  |
|   | 6.2                        | 2 Voltage Alarms                                                           | 11 |  |  |  |  |
|   | 6.3                        | 3 3-Digit Voltage Readout                                                  | 12 |  |  |  |  |
|   | 6.4                        | 1 Test Mode                                                                | 13 |  |  |  |  |
| 7 | Cor                        | onfiguration                                                               | 14 |  |  |  |  |
|   | 7.1                        | 1 Alarm Input Polarity Settings                                            | 15 |  |  |  |  |
|   | 7.2                        | 2 Major/Minor (Mj/Mn) Mode                                                 | 15 |  |  |  |  |
|   | 7.3                        | 3 Voltage Threshold Settings                                               | 16 |  |  |  |  |
| 8 | Tro                        | oubleshooting                                                              | 17 |  |  |  |  |
| 9 | Тес                        | chnical Support                                                            | 17 |  |  |  |  |

### 1 Introduction

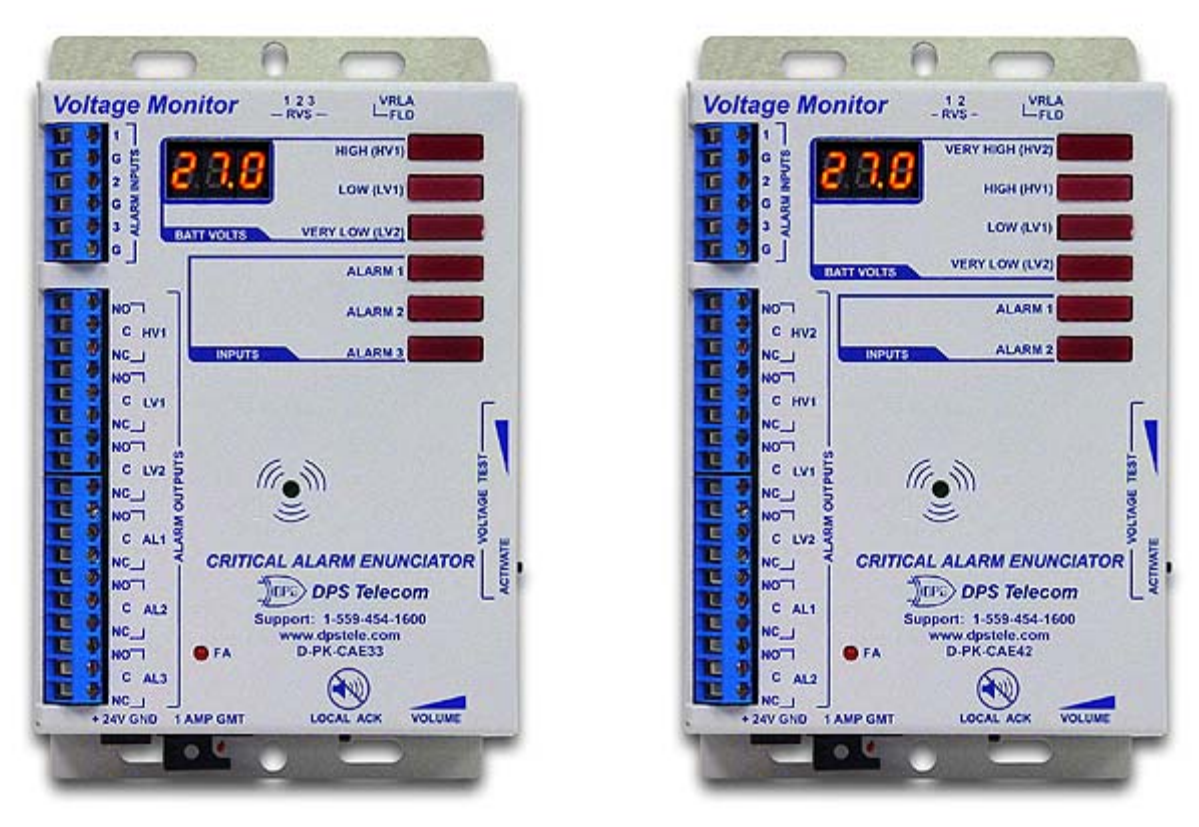

**Critical Alarm Enunciator 33** 

**Critical Alarm Enunciator 42** 

The Critical Alarm Enunciator is a local alarm notification device that is available in two models: the CAE 33 and the CAE 42. The CAE 33 monitors three discrete alarms and three battery plant low voltage alarms. The CAE 42 monitors two discrete alarms and four voltage alarms. All information in this manual applies to all CAE models, unless otherwise noted.

The CAE receives alarm input from monitored devices, provides audiovisual notification to local personnel, and then relays alarms to your existing alarm collection equipment. The CAE provides local notification of alarms through its integrated front-panel LED voltage meter, 6 alarm notification LEDs, and an audible speaker signal. The speaker can be silenced by pressing the LOCAL ACK (acknowledge) button on the bottom of the unit.

You can reverse the input polarity of the discrete alarms, set the voltage thresholds of the voltage alarms, and select between Normal and Major/Minor(Mj/Mn) alarm modes by using the configuration DIP switches on the top panel of the unit. See Section 7, "Configuration," for instructions on setting the DIP switches.

### 2 Shipping List

While unpacking the Critical Alarm Enunciator, please make sure that all of the following items are included. If some parts are missing, or if you ever need to order new parts, please refer to the part numbers listed and call DPS Telecom at (800) 622-3314.

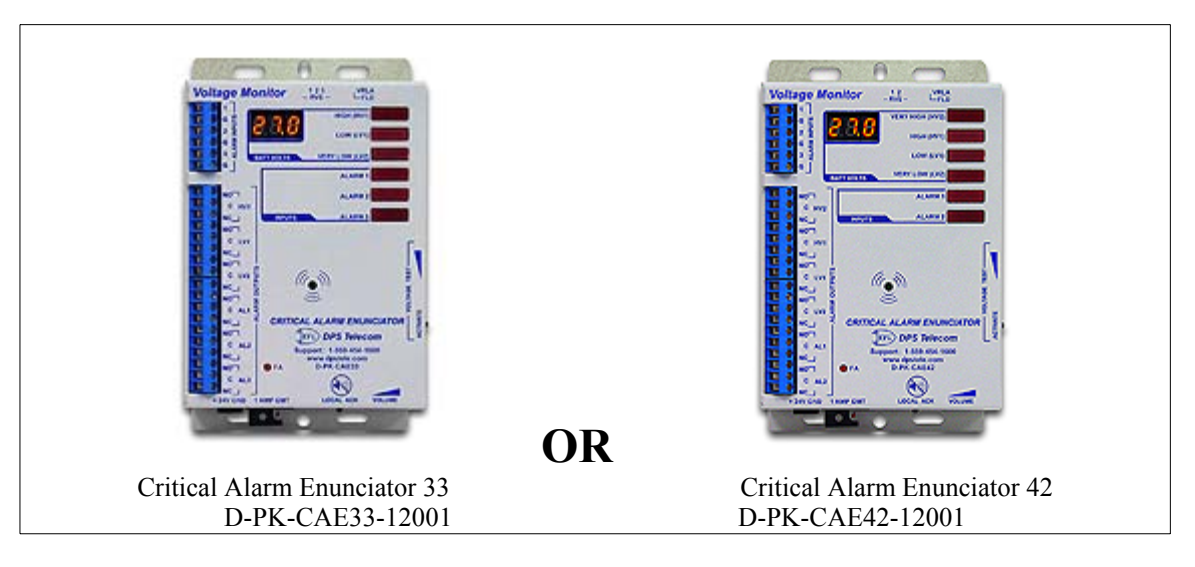

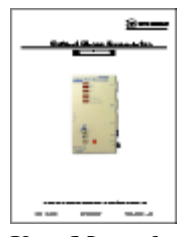

User Manual D-OC-UM04C.09100

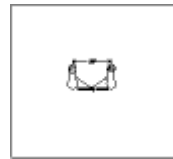

Mounting Template D-OC-CAEMNT

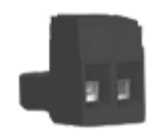

Power Screw Lug Barrier Plug 1-820-00862-00

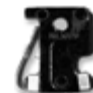

One 1 Amp GMT Fuse 1-741-01000-00

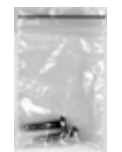

Two Wood Screws 1-000-80750-50

# 3 Specifications

| Dimensions:                                        | 5" H x 4" W x 2" D (12.7 cm x 10.2 cm x 5.1 cm)                |  |  |  |  |
|----------------------------------------------------|----------------------------------------------------------------|--|--|--|--|
| Weight:                                            | 3 lbs (1.4 kg)                                                 |  |  |  |  |
| Mounting:                                          | Wall mount                                                     |  |  |  |  |
| Power Input:                                       | +24 VDC or -48 VDC                                             |  |  |  |  |
| Current Draw:                                      | +24VDC unit: 550 mA<br>-48VDC unit: 250 mA                     |  |  |  |  |
| Fuse:                                              | 1 Amp GMT                                                      |  |  |  |  |
| Discrete Inputs:                                   | CAE 33: 3<br>CAE 42: 2 (3 in Mj/Mn Mode)                       |  |  |  |  |
| Alarm Detection Speed:                             | 100 msec                                                       |  |  |  |  |
| Analog Inputs:                                     | 1 (battery plant monitoring input)                             |  |  |  |  |
| Analog Input Range (+24<br>Analog Input Range (-48 | VDC unit): +21.4 VDC to +30 VDC<br>VDC unit): -44 to -56.5 VDC |  |  |  |  |
| <b>Control Outputs:</b>                            | 6 (alarm relay outputs)                                        |  |  |  |  |
| CAE 33:                                            | 3 threshold level alarms 3 alarm relays                        |  |  |  |  |
| CAE 42:                                            | 4 threshold level alarms 2 alarm relays                        |  |  |  |  |
| Maximum Current:                                   | 1 Amp                                                          |  |  |  |  |
| Visual Alarm Display:                              | 6 unicolour LEDs, voltage readout                              |  |  |  |  |
| Speaker output volume:                             | 0 - 85 dB @ 1 meter                                            |  |  |  |  |
| <b>Operating Temperature:</b>                      | 32° to 140° F (0° - 60° C)                                     |  |  |  |  |
| <b>Operating Humidity:</b>                         | 0%–95% noncondensing                                           |  |  |  |  |

### 4 Features of the CAE

#### 4.1 Features of the CAE 33

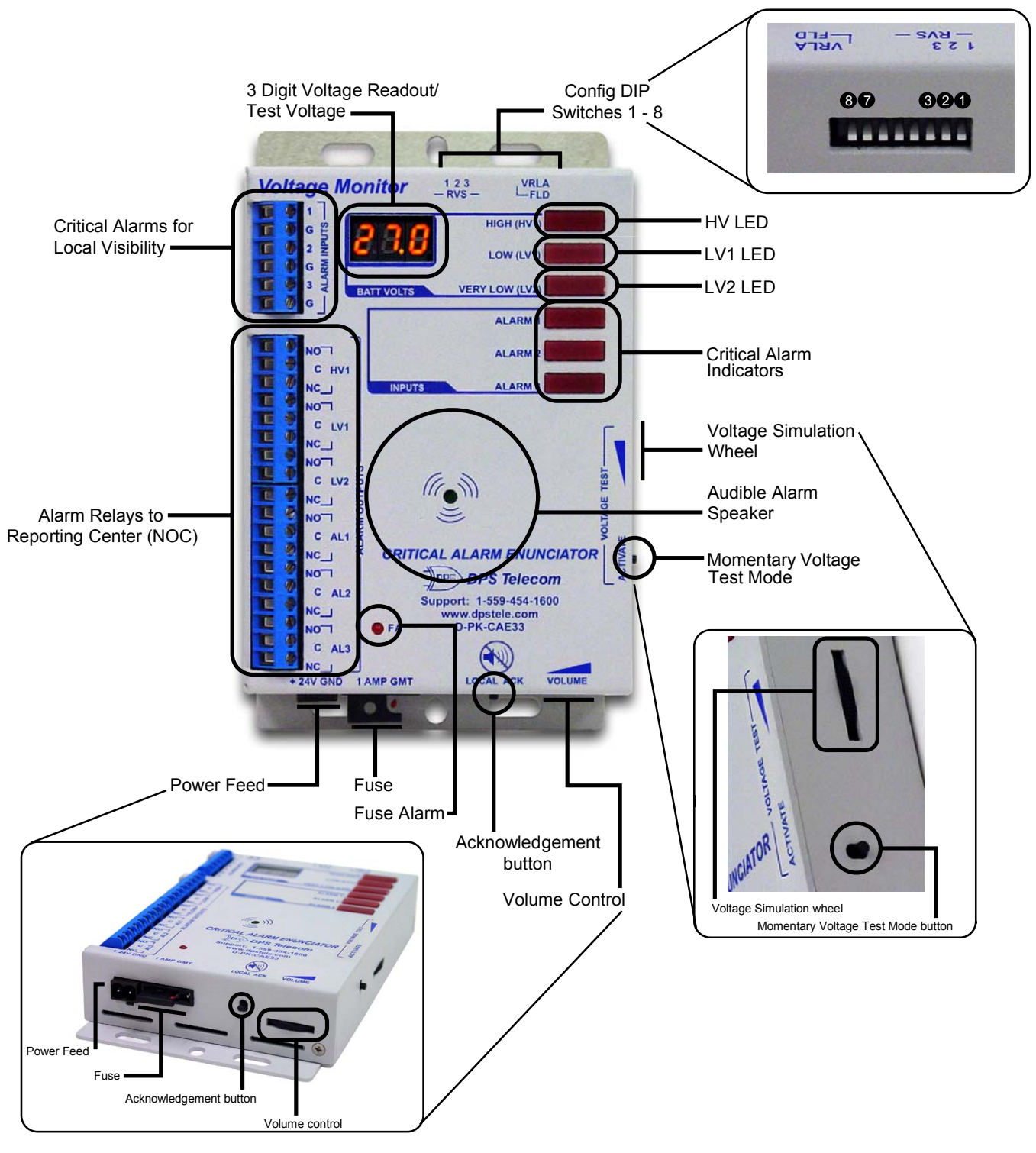

Fig. 1. The features of the Critical Alarm Enunciator 33

#### 4.2 Features of the CAE 42

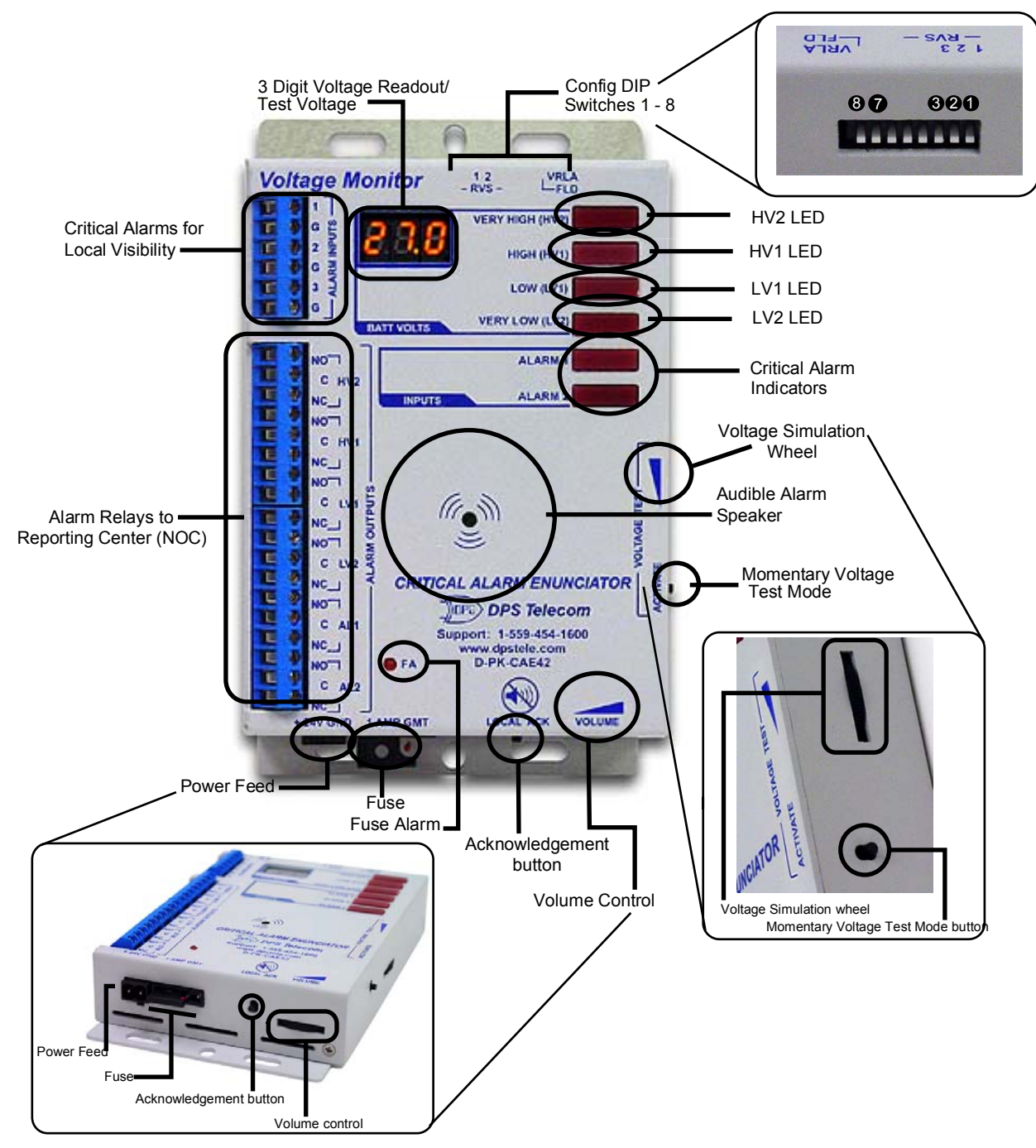

Fig. 2. The features of the Critical Alarm Enunciator 42

### 5 Installation

#### 5.1 Tools Needed

To install the Critical Alarm Enunciator, you'll need the following tools:

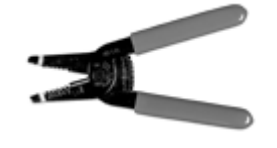

Wire Strippers/Cutter

**Small Standard No. 2 Screwdriver** 

#### 5.2 Mounting

To mount the Critical Alarm Enunciator, drive the two included wood mount screws. Mount the CAE by attaching the mounting template cutout to the back of the unit and placing the unit on the two wood screws. Press the unit back to secure it to the wall.

#### 5.3 Power Connection

To connect the Critical Alarm Enunciator to a power source, follow these steps:

- 1. Remove the fuse from the bottom panel of the CAE and make sure that the power supply to the unit is off.
- 2. Remove the screw lug barrier plug from the bottom panel of the CAE.
- 3. For a CAE +24VDC unit, connect a +24 VDC line to the +24V terminal and a battery ground to the GND terminal of the screw lug. For a CAE -48VDC unit, connect a -48VDC line to the -48V terminal and a battery ground to the GND terminal of the screw lug. Seat the barrier screws firmly, but be careful not to nick the bare wire.
- 4. Push the plug firmly back into its socket. Note that this connection is keyed and the plug must be properly aligned within the socket.
- 5. With the CAE fuse still removed, turn on the power supply.
- 6. On a CAE +24VDC unit, the voltmeter should read between +21.4 and +30 VDC. CAE -48VDC unit, the voltmeter should read between -44 to -56.5 VDC. If the reading is outside this range, check your power supply.
- 7. Do not power the unit until all connections have been made.
- 8. Insert the fuse to power the CAE.

#### 5.4 Alarm Connections

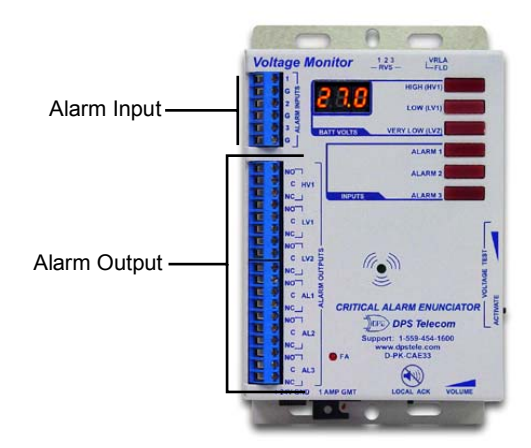

Fig. 3. Alarm Input and Alarm Output connectors

Alarm connections are located on the left side panel of the Critical Alarm Enunciator. Alarm Input and Alarm Output are screw-lug connectors.

#### 5.4.1 Alarm Inputs

Alarm inputs are connected to the CAE 33 and CAE 42 via screw-lug terminals. The Alarm Inputs in the CAE 33 and 42 are identical, see Figure 4 for example.

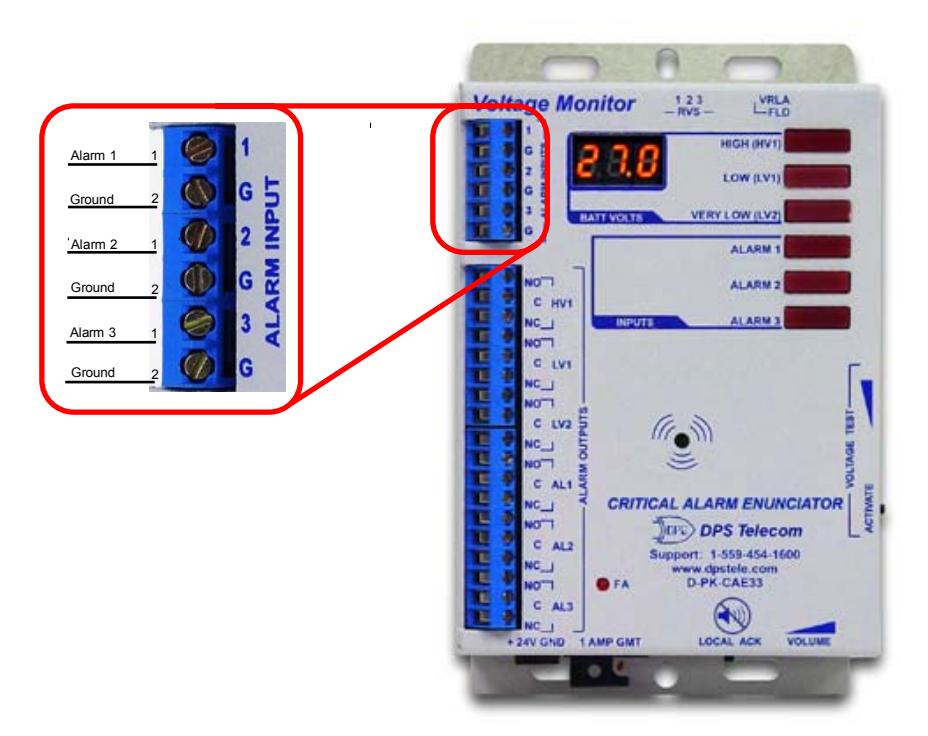

Fig. 4. Alarm Input pinouts

#### 5.4.2 CAE 33 - Alarm Output

Alarms are relayed from the CAE via screw-lug terminals. For each alarm output, there is a pin corresponding to normally open (NO), normally closed (NC), or common (CO).

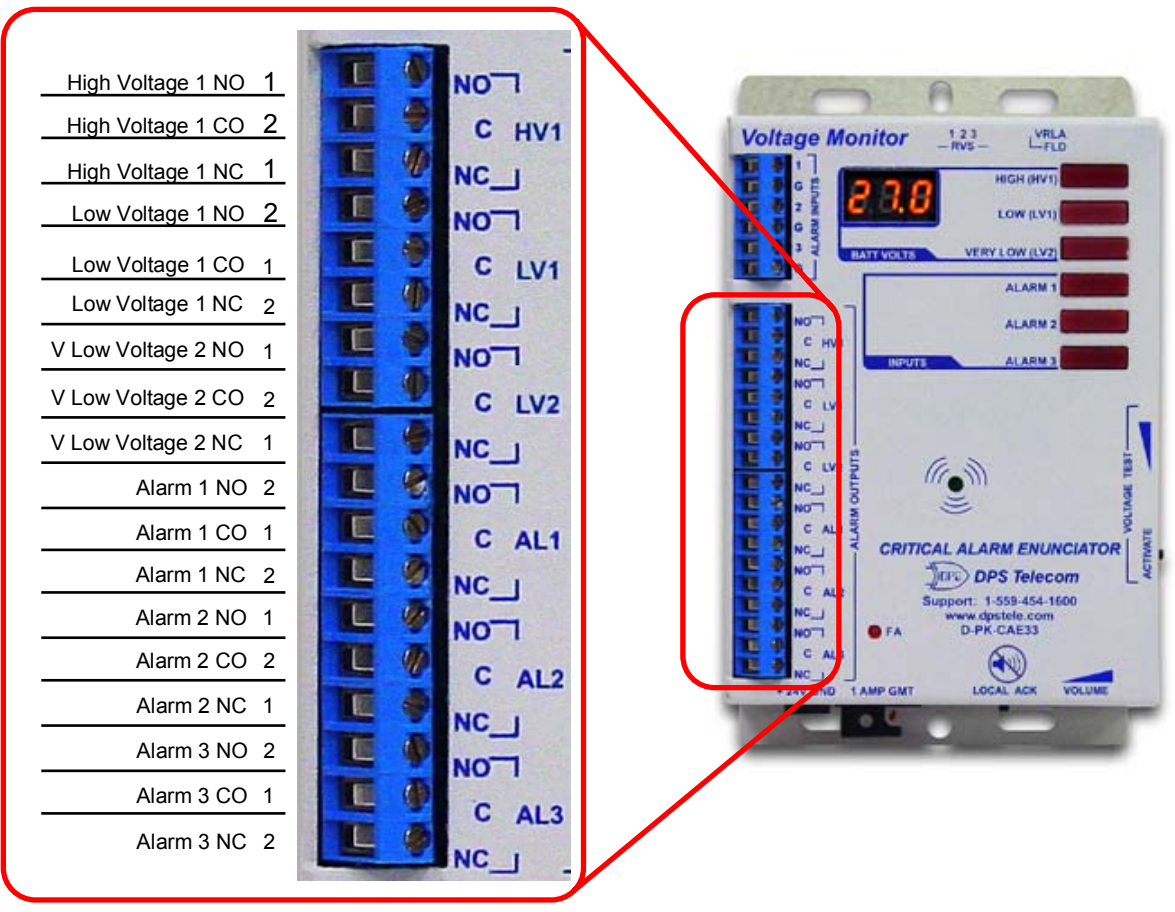

Fig. 5. CAE 33 alarm output screw-lug terminal pinouts

#### 5.4.3 CAE 42 - Alarm Output

Alarms are relayed from the CAE via screw-lug terminals. For each alarm output, there is a pin corresponding to normally open (NO), normally closed (NC), or common (CO).

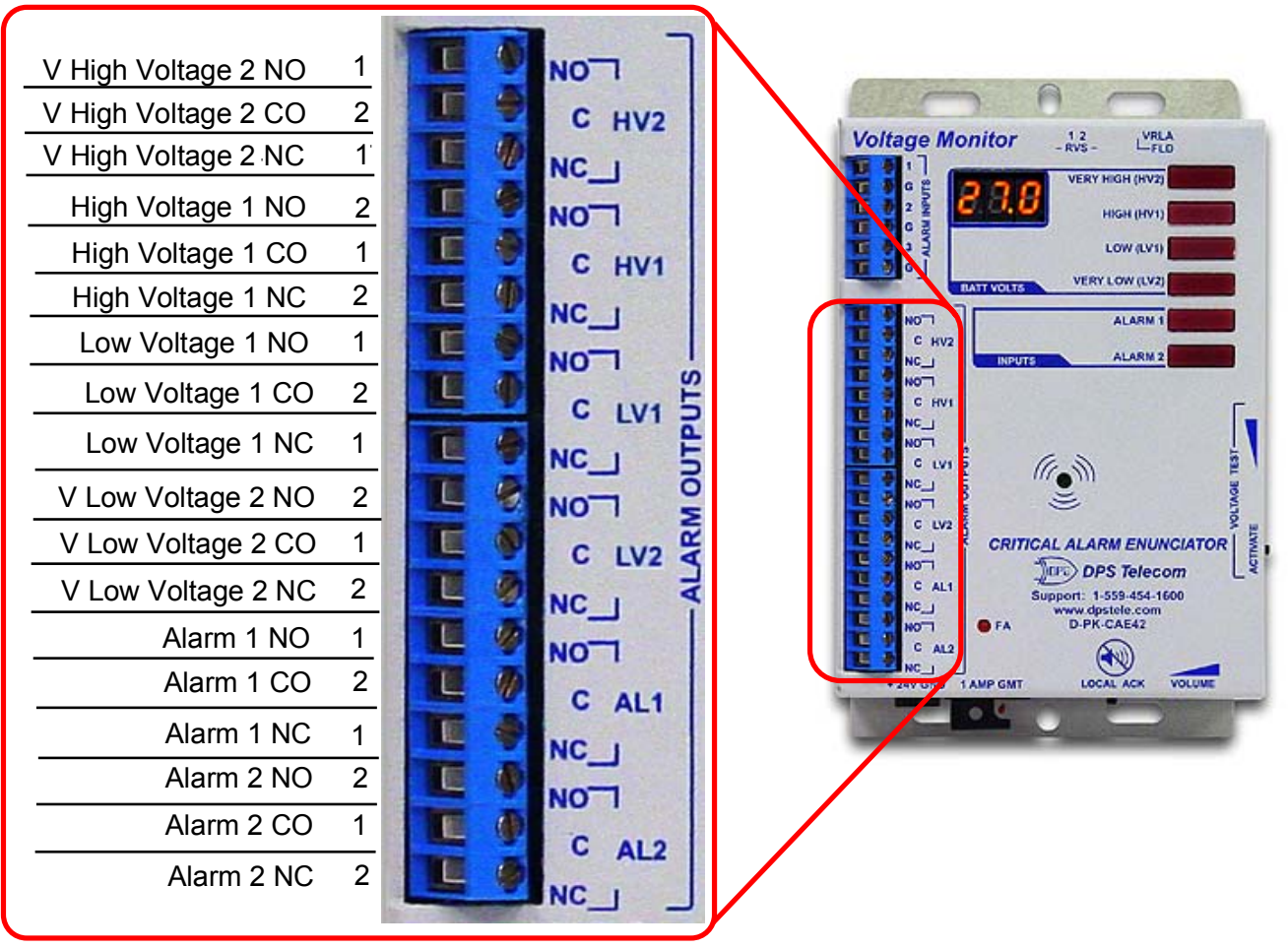

Fig. 6. CAE 42 alarm output screw-lug terminal pinouts

### 6 Operation

#### 6.1 Discrete Alarms

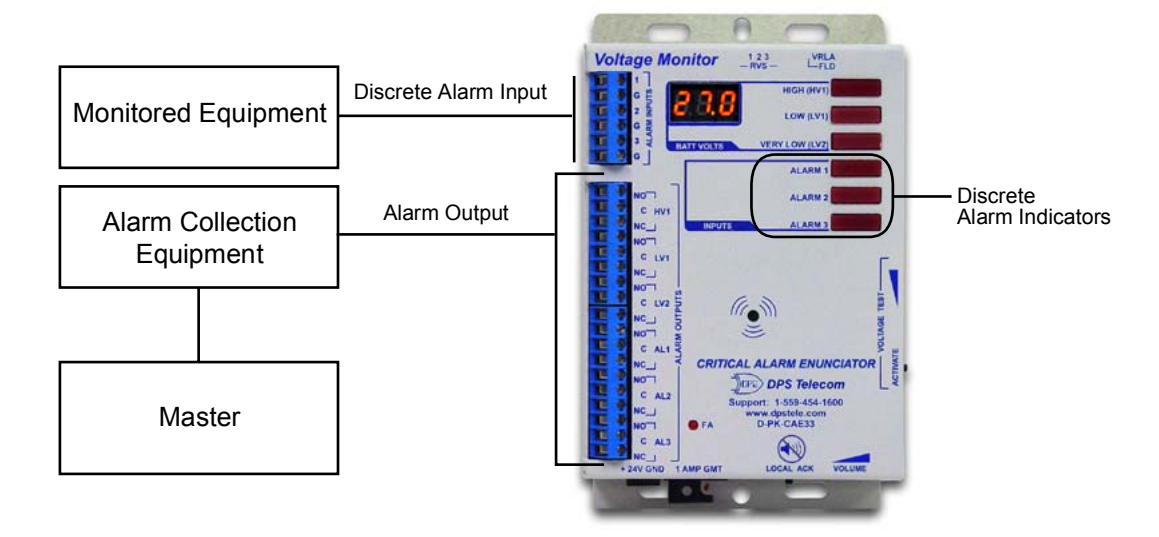

Fig. 7. The CAE receives input from monitored devices, provides local notification, and relays alarms to existing alarm collection equipment.

The CAE receives alarm input from monitored devices, provides audiovisual notification to local personnel, and then relays alarms to your existing alarm collection equipment.

When the CAE receives an alarm input, the LED corresponding to the activated alarm point will **FLASH RED** and the speaker will sound.

To acknowledge the alarm and silence the speaker, press the LOCAL ACK button on the bottom panel of the unit. The alarm LED will turn **SOLID RED** to indicate that the alarm has been acknowledged. The speaker only sounds when an alarm occurs, and will not sound again upon clearing.

The speaker is set at the factory to the maximum volume. You may adjust the volume of the alarm with the Volume Control wheel located on the right side of the CAE.

The input polarity of the discrete alarms can be reversed using the configuration DIP switches on the top panel. See Section 7.1, "Alarm Input Polarity Settings," for instructions.

#### 6.2 Voltage Alarms

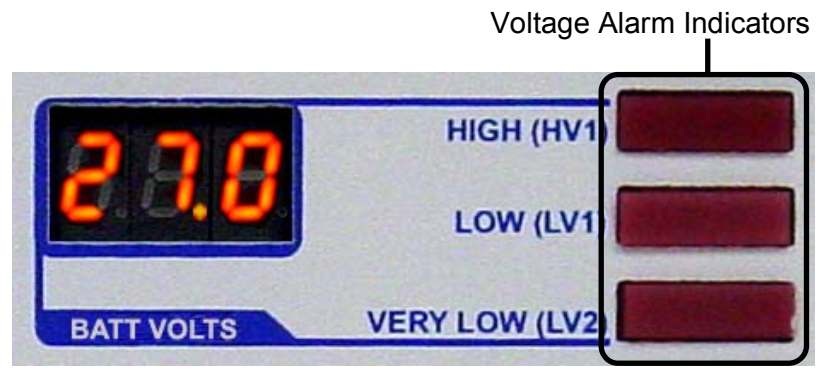

Fig. 8. CAE 33 voltage alarm LEDs.

The CAE 33 has three voltage alarms: High Voltage (HV1), Low Voltage (LV1) and Very Low Voltage (LV2). Whereas, the CAE 42 has four voltage alarms: High Voltage (HV2), High Voltage (HV1), Low Voltage (LV1) and Very Low Voltage (LV2).

|                                | Voltage Alarm Indic | cators |
|--------------------------------|---------------------|--------|
| 000                            | VERY HIGH (HV2)     |        |
| <b>C</b> . <b>O</b> . <b>D</b> | HIGH (HV1)          |        |
|                                | LOW (LV1)           |        |
| BATT VOLTS                     | VERY LOW (LV2)      |        |

Fig. 9. CAE 33 voltage alarm LEDs.

If the battery voltage reaches the **High Voltage** level, the **High Voltage 1 LED** will **FLASH RED** and the **ALARM** will sound. When the LOCAL ACK is pressed, the speaker will cease and the LED will light **SOLID RED**.

If the battery voltage reaches the Very High Voltage level, the High Voltage 2 LED will FLASH RED and the ALARM will sound. When the LOCAL ACK is pressed, the speaker will cease and the LED will light SOLID RED.

If the battery voltage drops below the Low Voltage level, the Low Voltage LED will FLASH RED and the ALARM will sound. When the LOCAL ACK is pressed, the speaker will cease and the LED will light SOLID RED.

If the battery voltage drops below the Very Low Voltage level, the Very Low Voltage LED will FLASH RED and the ALARM will sound. When the LOCAL ACK is pressed, the speaker will cease and the LED will light SOLID RED.

Note: The speaker only sounds when an alarm occurs, and will not sound again upon clearing.

If you select the Mj/Mn (Major/Minor) Mode, a second dot will appear in the LED voltage readout screen, see Figure 10. To select the Mj/Mn Mode see Section 7.2 "Major/Minor Mode."

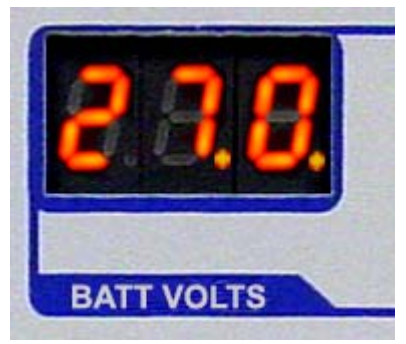

Fig. 10. Second dot indicates Mj/Mn Mode

You can adjust the voltage alarm thresholds to use the CAE with either VRLA or flooded system battery plants.

| CAE | Battery<br>Type | LV1 (Low<br>Voltage 1) | LV2 (Low<br>Voltage 2)* | HV1 (High<br>Voltage 1) | HV2 (High<br>Voltage 2)* |
|-----|-----------------|------------------------|-------------------------|-------------------------|--------------------------|
| 24  | Flooded         | 25.4                   | 22.4                    | 27.9                    | 28.4                     |
| VDC | VRLA            | 26.0                   | 23.0                    | 28.5                    | 29.0                     |
| -48 | Flooded         | -51.8                  | -44.8                   | -54.3                   | -54.8                    |
| VDC | VRLA            | -53.0                  | -46.0                   | -55.5                   | -56.0                    |

\* = only available on CAE 42

#### Table A.. Voltage Threshold settings

For instructions on adjusting voltage alarm thresholds, see Section 7.3, "Voltage Threshold Settings."

#### 6.3 3-Digit Voltage Readout

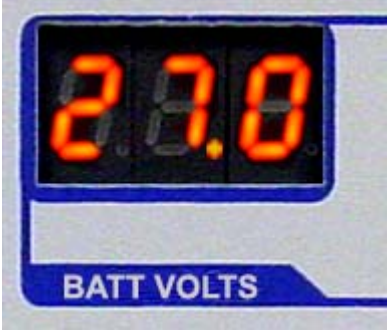

Fig. 11. Voltage readout/Test panel.

The 3-digit voltage readout on the front of the CAE allows for a visual confirmation of the current voltage of the unit without the need to attach an outside voltometer to the unit. When powered up, the voltage readout will display rLA or Fld to let you know that the unit is in either VRLA or Flooded mode.

On a CAE +24 VDC, the voltage readout can visually display readings between 21.4V and 30.0V. On a CAE -48 VDC, the voltage readout can visually display readings between -44.0V and -56.5V. If the voltage reading should fall outside of this range, the closest displayable voltage (21.4 or 30.0) will flash on the display, followed by under bars (\_\_\_) if the voltage is below 21.4V (-44.0V), or over bars (\_\_\_) if the voltage is above 30.0V(-56.5V).

On power up, the CAE will display one of two short messages in the voltage readout to let the user know what mode the unit is in. The message beings: dps cae 33 (or 42) 1.0f (the firmware version) and the voltage readout settings — see Table B for voltage readout.

| CAE | Battery Type  | HV1 (High<br>Voltage 1) | HV2 (High<br>Voltage 2)* | LV1 (Low<br>Voltage 1) | LV2 (Low<br>Voltage 2)* | Battery Type      |
|-----|---------------|-------------------------|--------------------------|------------------------|-------------------------|-------------------|
| 24  | rLA (VRLA)    | 27.9                    | 28.4                     | 25.4                   | 22.4                    | <b>rLA</b> (VRLA) |
| VDC | FId (Flooded) | 28.5                    | 29.0                     | 26.0                   | 23.0                    | FId (Flooded)     |
| 48  | rLA (VRLA)    | 54.3                    | 54.8                     | 51.8                   | 44.8                    | rLA (VRLA)        |
| VDC | FId (Flooded) | 55.5                    | 56.0                     | 53.0                   | 46.0                    | FId (Flooded)     |

Table B. Voltage readout settings

\* = only available on CAE 42

To display the mode message again, press and hold the LOCAL ACK button for three seconds. To skip this message hold the LOCAL ACK button before powering up.

#### 6.4 Test Mode

Your Critical Alarm Enunciator comes equipped with a built-in voltage test mode. This mode allows testing of threshold crossings to send alarms to the NOC that could not otherwise be tested without running the battery down—a great feature for alarm audits.

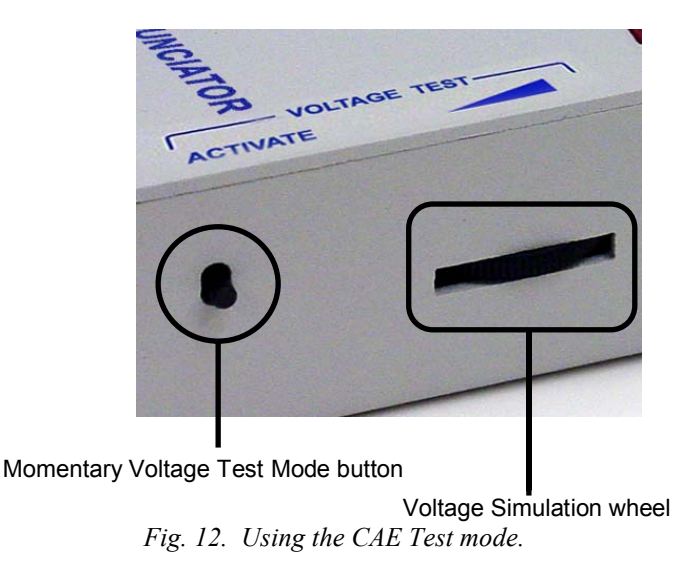

To begin the test mode, press the Momentary Voltage Test Mode button located on the right side of the CAE. Rotate the Voltage Simulation Wheel until the readout simulates a High, Low, or Very Low voltage reading. When the appropriate threshold has been achieved, an alarm will notify you the test was successful.

The CAE is factory configured with the volume at maximum.

Note: you will not be able to test HV2 after 23.5 volts or HV1 after 23.2 volts.

### 7 Configuration

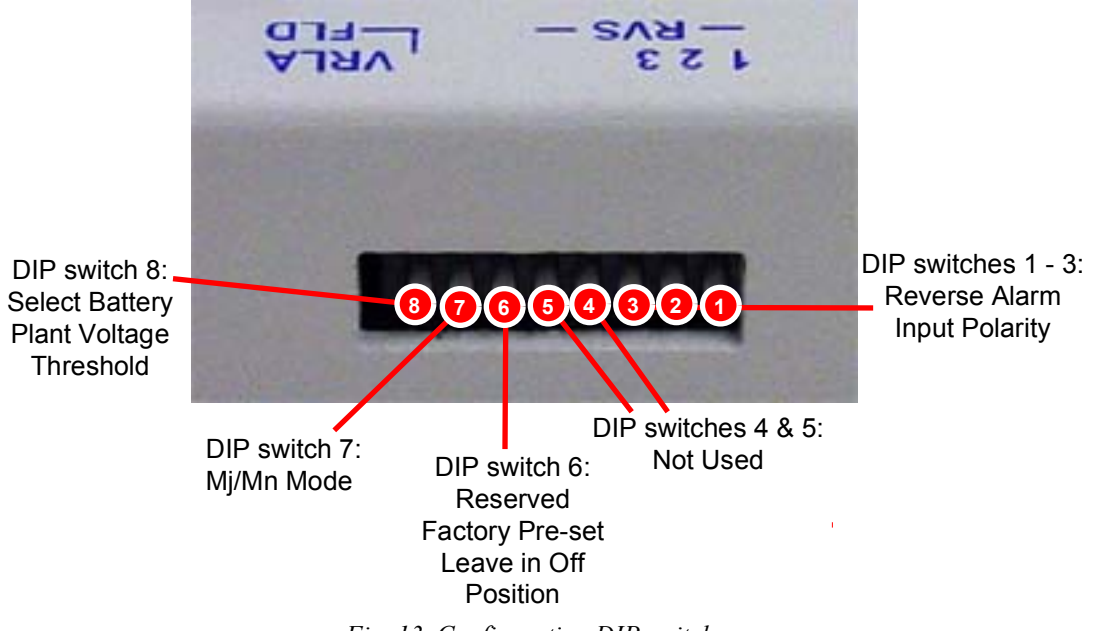

Fig. 13. Configuration DIP switches

All user-adjustable options on the Critical Alarm Enunciator can be set using the DIP switches on the left side panel of the unit. The CAE ships with all DIP switches set in the **DOWN** or **OFF** position, which represents the default settings for all options.

When the DIP switches are used to configure the CAE, the unit will automatically reboot itself so that the changes take place immediately. A scrolling message will appear with most of your new settings in the Voltage Readout LED screen.

Table B summarizes all of the CAE's DIP switch settings.

|                   | DIP Switches                                 |               |                      |      |               |                                   |             |         |
|-------------------|----------------------------------------------|---------------|----------------------|------|---------------|-----------------------------------|-------------|---------|
|                   | 1                                            | 2             | 3                    | 4    | 5             | 6                                 | 7           | 8       |
| Function          | n Discrete Alarm Input<br>Polarity Selection |               | Reserved<br>(Factory |      | Alarm<br>Mode | Voltage<br>Threshold<br>Selection |             |         |
| DOWN<br>(default) | Alarm<br>1 NO                                | Alarm<br>2 NO | Alarm 3<br>NO        | USED |               | pre-set:<br>Do not                | Normal      | VRLA    |
| UP                | Alarm<br>1 NC                                | Alarm<br>2 NC | Alarm 3<br>NC        |      |               | change)                           | Major/Minor | FLOODED |

Table B. DIP switch options

#### 7.1 Alarm Input Polarity Settings

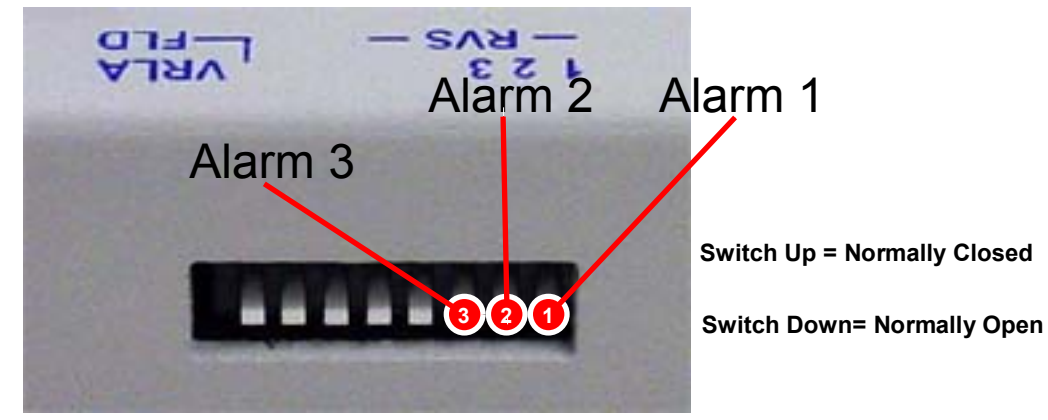

Fig. 14. DIP switches 1-4 set the discrete alarm inputs for normal or reversed polarity

The polarity of the three discrete alarm inputs can be reversed using DIP switches 1–3. The DIP switch numbers match the numbers of the alarms they control, so Switch 1 controls Alarm 1, Switch 2 controls Alarm 2, and Switch 3 controls Alarm 3.

When the switch is angled **DOWN**, the alarm input is **Normally Open**. (This is the **DEFAULT** setting.) When the switch is angled **UP**, the alarm input is **Normally Closed**.

#### 7.2 Major/Minor (Mj/Mn) Mode

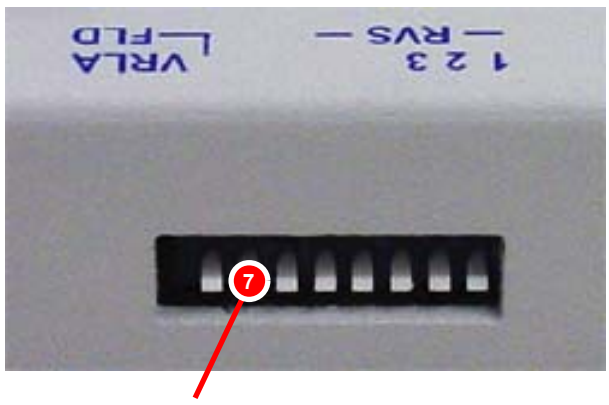

DIP switch 7: Mj/Mn Mode Fig. 15. Adjust DIP Switch 7 to select the Mj/Mn Mode.

When switch 7 is **Down**, the Normal mode is selected. In Normal mode, the CAE 42 can monitor four voltage alarms and two discrete alarms. The CAE 33 monitors three voltage alarms and three alarm points. The Alarm inputs are echoed 1 to 1 to the Alarm Outputs.

When switch 7 is **UP**, the Mj/Mn mode is selected. A second dot will appear in the LED voltage readout screen, see Section 6.2 "Voltage Alarms" for example. If there is an alarm, the Alarm 1 LED will flash a minor alarm notification. If there are two or more alarms, then the Alarm 2 LED will flash a major alarm. Alarm 1 LED will not flash, but it will be on when a major alarm occurs. Press the LOCAL ACK (acknowledge) button to silence the speaker and acknowledge the alarm.

| Alarm Mode  | CAE 33                   | LED Flash | <b>CAE 42</b> | LED Flash |
|-------------|--------------------------|-----------|---------------|-----------|
|             | 1 – 1                    | Alarm 1   | 1 – 1         | Alarm 1   |
| Normal Mode | 2 – 2                    | Alarm 2   | 2 – 2         | Alarm 2   |
|             | 3 – 3                    | Alarm 3   |               |           |
|             |                          |           |               |           |
| Mi/Ma Mode  | <u>&gt;</u> 1 Minor (Mn) | Alarm 1   | <u>&gt;</u> 1 | Alarm 1   |
| wj/wn wode  | <u>&gt;</u> 2 Major (Mj) | Alarm 2   | <u>&gt;</u> 2 | Alarm 2   |

| Tuble C. Alum mode visual nonfication settings |
|------------------------------------------------|
|------------------------------------------------|

#### 7.3 Voltage Threshold Settings

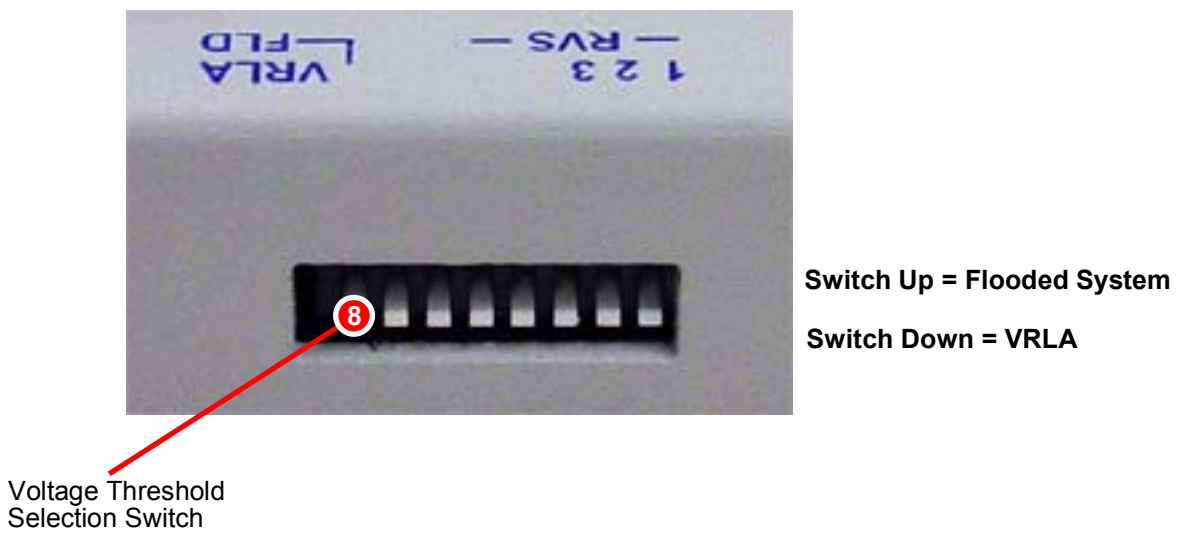

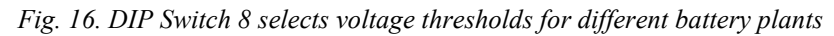

You can adjust the voltage alarm thresholds to use the CAE with either VRLA or flooded system battery plants using DIP Switch 8.

| CAE    | Battery Type | LV2 (Low<br>Voltage 2) | LV1 (Low<br>Voltage 1) | Float | HV1 (High<br>Voltage 1) | HV2 (High<br>Voltage 2)* |
|--------|--------------|------------------------|------------------------|-------|-------------------------|--------------------------|
|        | Flooded      | 22.4                   | 25.4                   | 26.4  | 27.9                    | 28.4                     |
| 24 VDC | VRLA         | 23.0                   | 26.0                   | 27.0  | 28.5                    | 29.0                     |
|        | Flooded      | -44.8                  | 51.8                   | -52.8 | -54.3                   | -54.8                    |
|        | VRLA         | -46.0                  | -53.0                  | -54.0 | -55.5                   | -56.0                    |

Table D. Voltage threshold settings

\* = only available on CAE 42

When Switch 8 is angled DOWN, the VRLA thresholds are selected. (This is the DEFAULT setting.)

When Switch 8 is angled UP, the FLOODED SYSTEM thresholds are selected.

### 8 Troubleshooting

**Alarm Notification:** If you experience problems with CAE alarm notification, test the unit by simulating an alarm. Reversing the polarity of the alarm and the associated DIP switches is an easy way to test alarm notification.

**LED Flash:** Each alarm LED should **FLASH RED** when an event occurs until the LOCAL ACK button is pressed. If the LED does not flash red, check the LED light and the power pack.

**Speaker Sound**: The speaker should sound each time an alarm notification occurs. If you notice the red light flashing but don't hear sound from the speaker, make sure the volume is turned up.

Acknowledge Button: The LOCAL ACK button will stop the LED flashing and the speaker notification each time an alarm is cleared. If the LOCAL ACK button does not disable both the alarm and the speaker, check the wiring connection to the LOCAL ACK button.

**Fuse Alarm:** If for any reason the power fuse of the CAE should fail, the Fuse Alarm (FA) LED on the front of the unit will light. Remove failed fuse and replace with a new one.

### 9 Technical Support

DPS Telecom products are backed by our courteous, friendly Technical Support representatives, who will give you the best in fast and accurate customer service. To help us help you better, please take the following steps before calling Technical Support:

1. Check the DPS Telecom website.

You will find answers to many common questions on the DPS Telecom website, at **http://www.dpstele.com/products/cae/support.html** Look here first for a fast solution to your problem.

#### 2. Prepare relevant information.

Having important information about your DPS Telecom product in hand when you call will greatly reduce the time it takes to answer your questions. If you do not have all of the information when you call, our Technical Support representatives can assist you in gathering it. Please write the information down for easy access. Please have ready your User Manual and hardware serial number.

#### 3. Have access to troubled equipment.

Please be at or near your equipment when you call DPS Telecom Technical Support. This will help us solve your problem more efficiently.

#### 4. Call during Customer Support hours.

Customer support hours are Monday through Friday, from 7 A.M. to 6 P.M., Pacific time. During these hours Technical Support representatives are on duty in our fully equipped simulation lab.

**Emergency Assistance:** Emergency assistance is available 24 hours a day, 7 days a week. For emergency assistance after hours, allow the phone to ring until it is answered with a paging message. You will be asked to enter your phone number. An on-call technical support representative will return your call as soon as possible.

# Warranty

DPS Telecom warrants, to the original purchaser only, that its products a) substantially conform to DPS' published specifications and b) are substantially free from defects in material and workmanship. This warranty expires two years from the date of product delivery with respect to hardware and ninety days from the date of product delivery with respect to software. If the purchaser discovers within these periods a failure of the product to substantially conform to the specifications or that the product is not substantially free from defects in material and workmanship, the purchaser must promply notify DPS. Within reasonable time after notification, DPS will endeavor to correct any substantial non-conformance with the specifications or substantial defects in material and workmanship, with new or used replacement parts. All warranty service will be performed at the company's office in Fresno, California, at no charge to the purchaser, other than the cost of shipping to and from DPS, which shall be the responsibility of the purchaser. If DPS is unable to repair the product to conform to the warranty, DPS will provide at its option one of the following: a replacement product or a refund of the purchase price for the non-conforming product. These remedies are the purchaser's only remedies for breach of warranty. Prior to initial use the purchaser shall have determined the suitability of the product for its intended use. DPS does not warrant a) any product, components or parts not manufactured by DPS, b) defects caused by the purchaser's failure to provide a suitable installation environment for the product, c) damage caused by use of the product for purposes other than those for which it was designed, d) damage caused by disasters such as fire, flood, wind or lightning unless and to the extent that the product specification provides for resistance to a defined disaster, e) damage caused by unauthorized attachments or modifications, f) damage during shipment from the purchaser to DPS, or g) any abuse or misuse by the purchaser.

THE FOREGOING WARRANTIES ARE IN LIEU OF ALL OTHER WARRANTIES, EXPRESS OR IMPLIED, INCLUDING BUT NOT LIMITED TO THE IMPLIED WARRANTIES OF MERCHANTABILITY AND FITNESS FOR A PARTICULAR PURPOSE.

In no event will DPS be liable for any special, incidental, or consequential damages based on breach of warranty, breach of contract, negligence, strict tort, or any other legal theory. Damages that DPS will not be responsible for include but are not limited to, loss of profits; loss of savings or revenue; loss of use of the product or any associated equipment; cost of capital; cost of any substitute equipment, facilities or services; downtime; claims of third parties including customers; and injury to property.

The purchaser shall fill out the requested information on the Product Warranty Card and mail the card to DPS. This card provides information that helps DPS make product improvements and develop new products.

For an additional fee DPS may, at its option, make available by written agreement only an extended warranty providing an additional period of time for the applicability of the standard warranty.

#### **Technical Support**

If a purchaser believes that a product is not operating in substantial conformance with DPS' published specifications or there appear to be defects in material and workmanship, the purchaser should contact our technical support representatives. If the problem cannot be corrected over the telephone and the product and problem are covered by the warranty, the technical support representative will authorize the return of the product for service and provide shipping information. If the product is out of warranty, repair charges will be quoted. All non-warranty repairs receive a 90-day warranty.

## "We protect your network like your business depends on it" ™

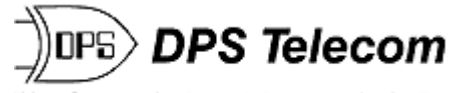

"Your Partners in Network Alarm Monitoring"

**www.dpstelecom.com** 4955 E. Yale • Fresno, CA 93727 (559) 454-1600 • (800) 622-3314 • (559) 454-1688 fax